## **Mobile Business**

## Инструкция по подключению

Mereu alături

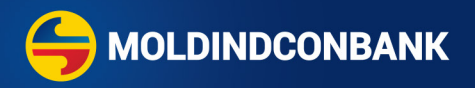

## Подключение к MICB Business

Вам необходимы лишь:

- данные для входа, полученные посредством СМС на номер телефона;
- приложение MICB Token, загруженное на ваш телефон.

Скачать приложение MICB Business:

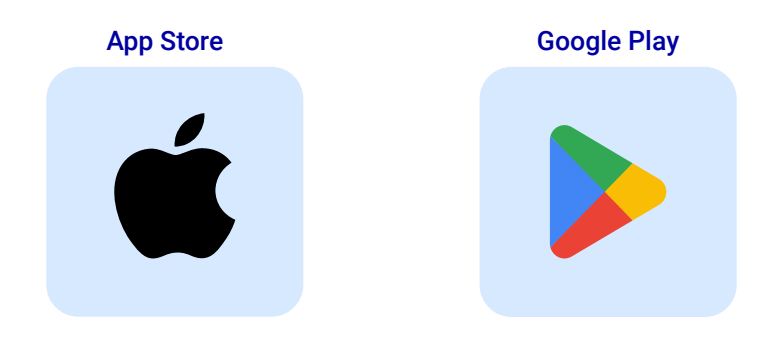

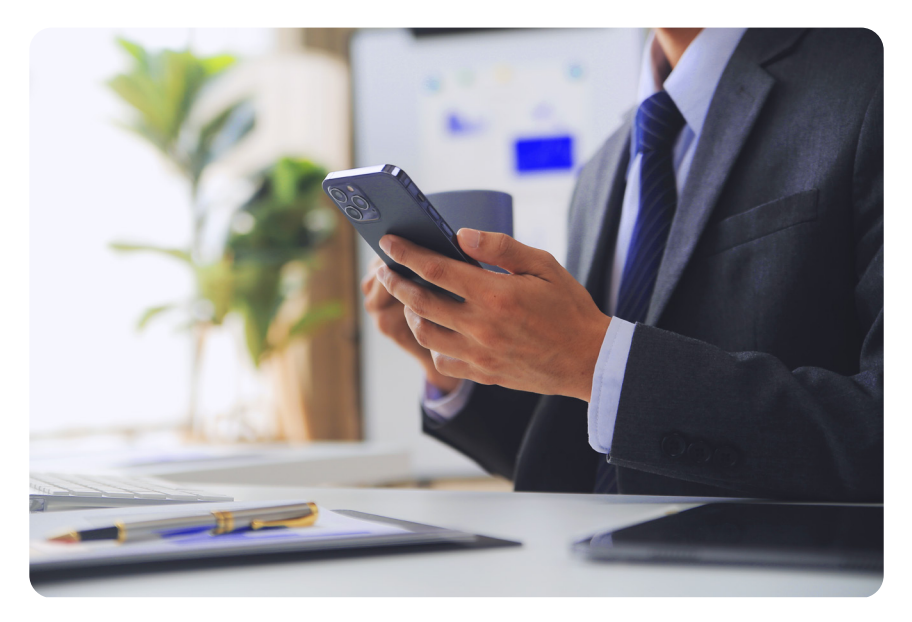

Инструкция по подключению к MICB Business

1 Запустите мобильное приложение **MICB Business** и введите данные аутентификации, полученные по СМС, затем нажмите кнопку **«Войти»**.

| B |   |                | ۲  |
|---|---|----------------|----|
|   |   | Вход в систему | RU |
|   | 9 | Логин          |    |
|   | ĉ | Пароль         |    |
|   |   | Войти          |    |
|   |   |                |    |
|   |   |                |    |
|   |   |                |    |
|   |   |                |    |

- 2 Если это ваш первый вход в систему, измените первоначальный пароль на постоянный.
- **3** Введите код подтверждения, полученный посредством СМС.

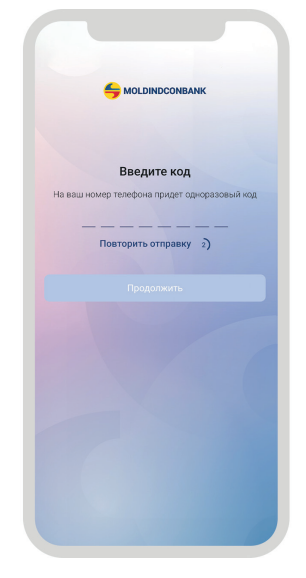

Инструкция по подключению к MICB Business

Создайте и установите PIN-код. При желании вы можете включить отпечаток пальца или FaceID для входа и подписи.

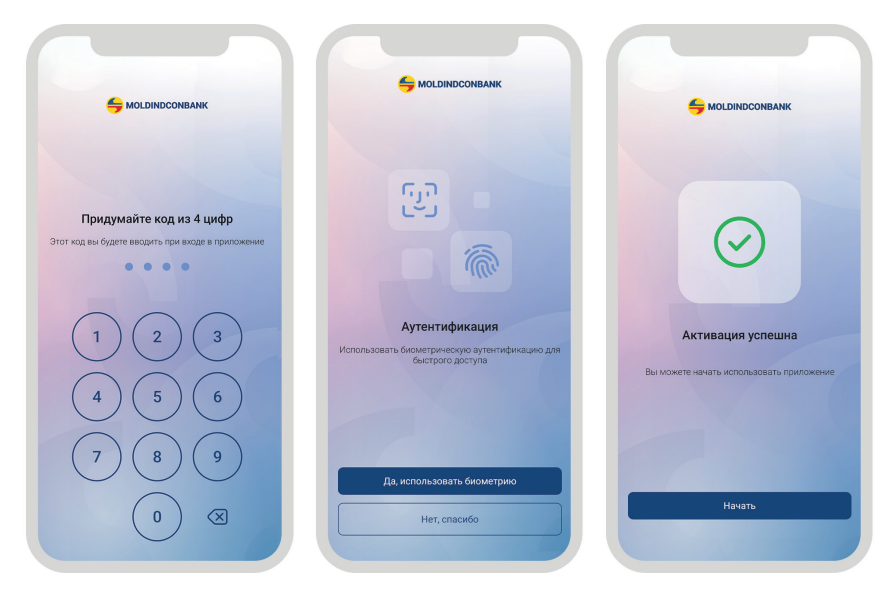

Поздравляем! Вы успешно активировали приложение! Желаем вам приятного банковского опыта.

Для получения поддержки и дополнительной информации свяжитесь с нами через любой из следующих каналов:

- Любое отделение Moldindconbank
- Служба поддержки клиентов: 022 71 71 71
- Электронная почта: client\_service@micb.md

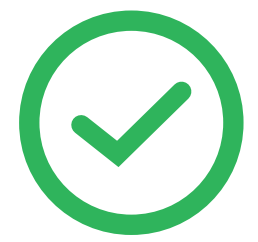